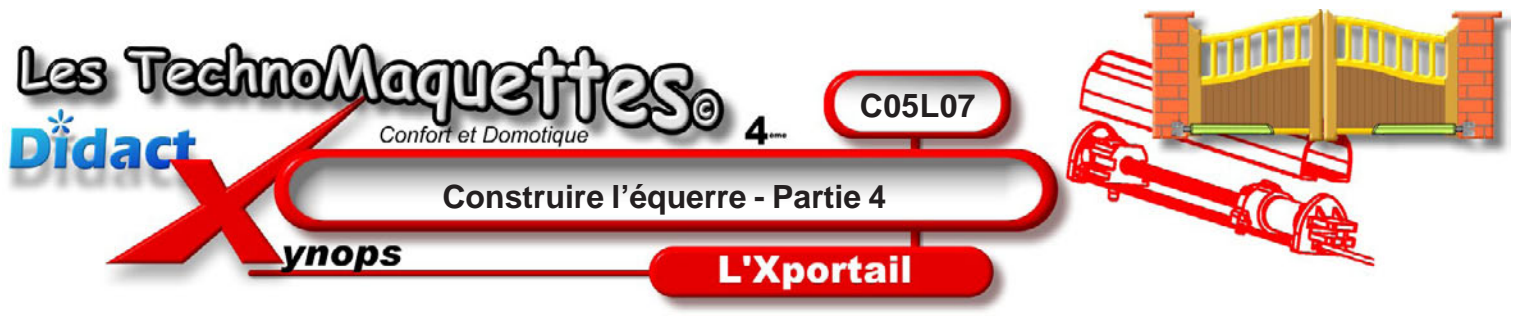

Dans la zone **«Extrusion»** du **Property manager** et dans le cadre **«Direction 1»**, **choisissez Borgne** et une profondeur de **3mm.** 

Votre équerre est maintenant en 3D, c'est-à-dire que l'esquisse a maintenant une épaisseur.

Il reste à créer un pli, pour plier la pièce et lui donner réellement la forme d'équerre.

**Cliquez** donc sur la vue de face de la pièce et **sélectionnez** l'outil **«Insérer des plis»** de la barre d'outils tôlerie. Dans la fenêtre **«Plis»** du **Property manager**, la **face<1>** est sélectionnée. **Cliquez** sur la coche verte pour valider. Un message apparait vous disant qu' **«aucun pli n'a été trouvé»**. **Cliquez** sur **OK**.

Maintenant, **sélectionnez** l'outil «**Pli esquissé**» dans la barre d'outils tôlerie.

**Cliquez** sur **«vue de face»** dans la barre de vues standard. **Cliquez** ensuite sur la face de la pièce, une nouvelle esquisse s'ouvre.

**Sélectionnez** l'outil **Ligne** et **tracez** une ligne horizontale traversant la pièce.

Placez-la à 23mm du bord bas grâce à l'outil Cotation intelligente, rappelez vous.

En haut à droite de la zone de dessin, **cliquez** sur l'icône avec un crayon traçant un trait et avec une flèche violette à côté, pour valider l'esquisse.

Dans le **Property manager**, la fenêtre «**Pli esquissé**» s'est ouverte.

**Cliquez** sur la face de la pièce et au-dessus de la ligne horizontale que vous avez tracé.

**Choisissez** un angle de pliage de 90°, puis **cliquez** sur la coche verte pour valider le pli.

**Tournez** la pièce dans tous les sens pour visualiser le résultat, grâce à l'outil **Rotation de la vue**, dans la barre d'outil d'Affichage.

Et voilà, votre **équerre** est maintenant totalement dessinée en **3 Dimensions.** 

Enregistrez votre travail en cliquant sur Fichier/Enregistrer sous... et demandez au professeur où vous devez enregistrer votre travail. Nommez ce travail, équerre.SLDPRT

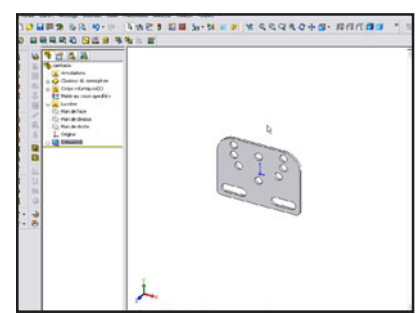

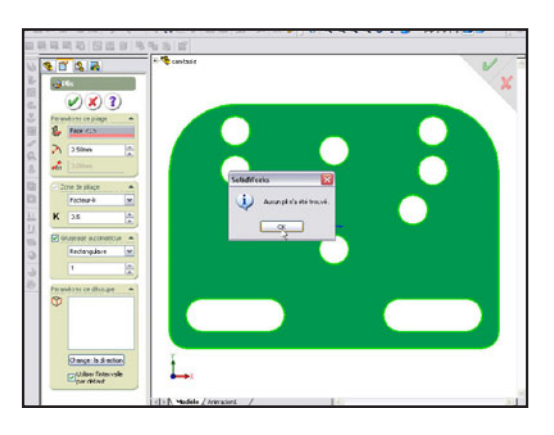

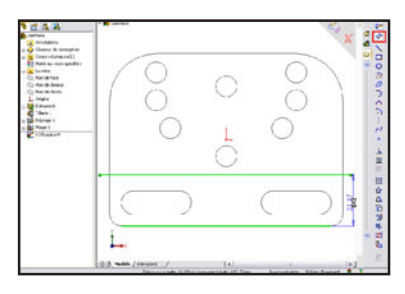

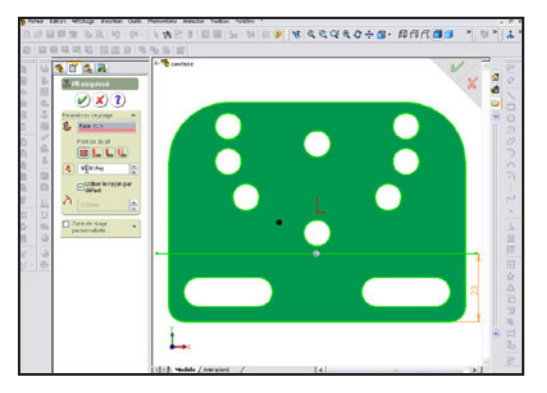

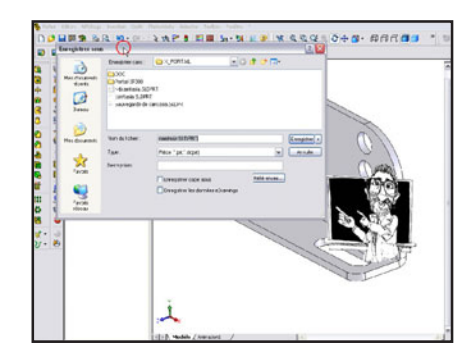